# NOTAS DE LA VERSIÓN V2.3

# **HILTI ON!Track**

Fecha de lanzamiento: 20.08.2016

# Tabla de contenido

| 1     | Puntos destacados de la actualización                               | 3  |
|-------|---------------------------------------------------------------------|----|
| 2     | Web                                                                 |    |
| 2.1   | Nuevas funcionalidades                                              |    |
| 2.1.1 | Anuncio de mantenimientos                                           | 3  |
| 2.1.2 | Acceso a la información sobre la actualización a través de ON!Track | 4  |
| 2.1.3 | Ajustes de empresa – Importar y exportar                            | 5  |
| 2.2   | Mejoras                                                             |    |
| 2.2.1 | Funcionalidad de cuadro                                             | 5  |
| 2.2.2 | Selector de columnas Erreur ! Signet non défini                     | i. |
| 2.2.3 | Detalles de Fleet                                                   | 8  |
| 2.2.4 | Reabastecimiento de varios consumibles                              | 9  |
| 2.2.5 | Campo de búsqueda de ubicaciones10                                  | 0  |
| 2.2.6 | Página de periodo de inactividad planificado1                       | 1  |
| 2.2.7 | Página de periodo de inactividad no planificado1                    | 1  |
| 2.2.8 | Alertas para recursos retirados                                     | 1  |
| 2.2.9 | Rendimiento                                                         | 2  |
| 2.3   | Eliminación                                                         |    |
| 2.3.1 | Columnas no disponibles 12                                          | 2  |
| 3     | Móvil                                                               |    |
| 3.1   | Nuevas funcionalidades                                              |    |
| 3.1.1 | Anuncio de mantenimientos                                           | 3  |
| 3.1.2 | Información adicional en el diálogo de la cantidad de consumible14  | 4  |
| 3.1.3 | Campos de notas al añadir un recurso1                               | 5  |
| 3.1.4 | Apodo cuando al añadir un recurso1                                  | 5  |
| 3.1.5 | Crear un nuevo grupo de recursos cuando se añade un recurso1        | 6  |
| 3.2   | Mejoras                                                             |    |
| 3.2.1 | Recuadro de escaneado de códigos de barras                          | 7  |
| 3.2.2 | Detalles de Fleet                                                   | 7  |
| 3.2.3 | Funcionalidad de búsqueda                                           | 8  |
| 3.2.4 | Rendimiento                                                         | 8  |
|       |                                                                     |    |

#### Introducción

El objetivo de este documento es señalar las nuevas funcionalidades y ventajas de la nueva versión V2.3 del software ON!Track.

#### 1 Puntos destacados de la actualización

La versión V2.3 aporta mejoras en lo relativo a la velocidad, el rendimiento y las funciones de búsqueda para mejorar la facilidad de uso de la aplicación ON!Track. Una mejora importante es la capacidad de añadir notas a un recurso para tener así más detalles sobre un recurso específico. El reabastecimiento de consumibles se ha vuelto mucho más fácil gracias a la posibilidad de seleccionar y reabastecer distintos tipos de consumibles en una sola transacción. Y finalmente, los mantenimientos futuros se anuncian ahora con antelación directamente en la aplicación ON!Track, de manera que todos los usuarios puedan prever mejor el tiempo de inactividad y planificarse de forma necesaria. El resto de este documento le proporcionará una vista general más detallada de lo que se incluye en esta versión de software V2.3.

#### 2 Web

#### 2.1 Nuevas funcionalidades

#### 2.1.1 Anuncio de mantenimientos

Los mantenimientos planificados se anunciarán con antelación y aparecerán tras el inicio de sesión inicial como un banner que se podrá ocultar/eliminar. Si ya ha iniciado una sesión cuando se establece la ventana de mantenimiento, el banner con el anuncio aparece en el transcurso de dos horas o cuando la página se refresque.

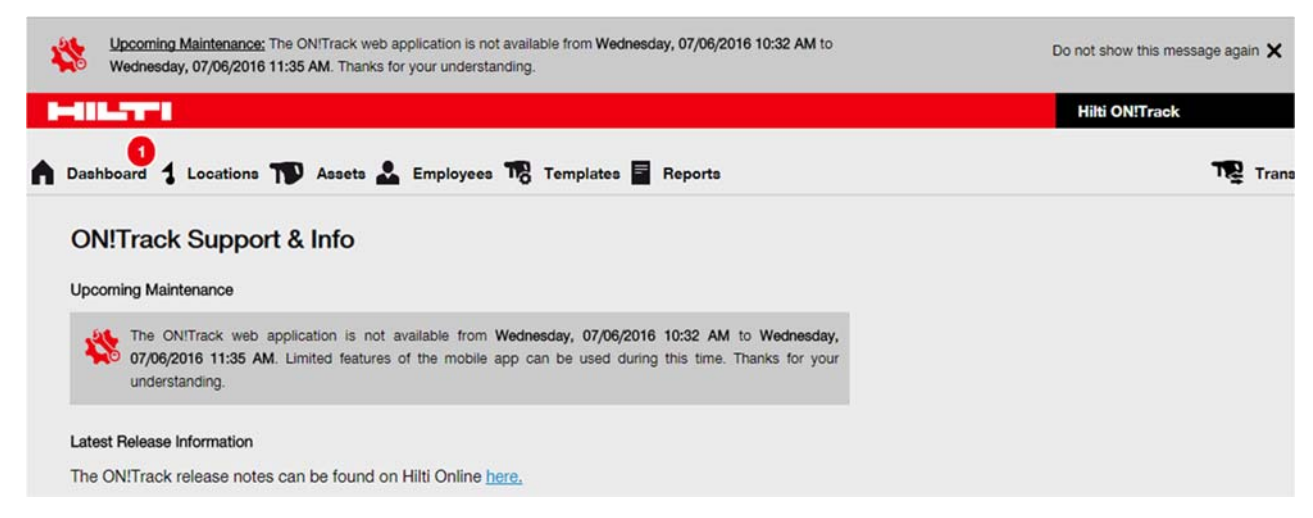

Para ocultar el banner mientras dure una sesión iniciada, haga clic en la "*x*". Para eliminar el banner con el anuncio de forma permanente hasta que se establezca uno nuevo, haga clic en "*no mostrar de nuevo este mensaje*". Una vez eliminado el banner, el anuncio en la ventana

de mantenimiento está disponible en la página de soporte e información hasta que se completa el mantenimiento.

# 2.1.2 Acceso a la información sobre la actualización a través de ON!Track

Se ha cambiado el nombre de la antigua "*página de soporte*" a "*página de soporte e información*". En ella se muestra un enlace permanente a la información de la versión más reciente disponible en Hilti Online. Según el país del cliente, el enlace dirigirá al usuario a la página de Hilti Online local adecuada.

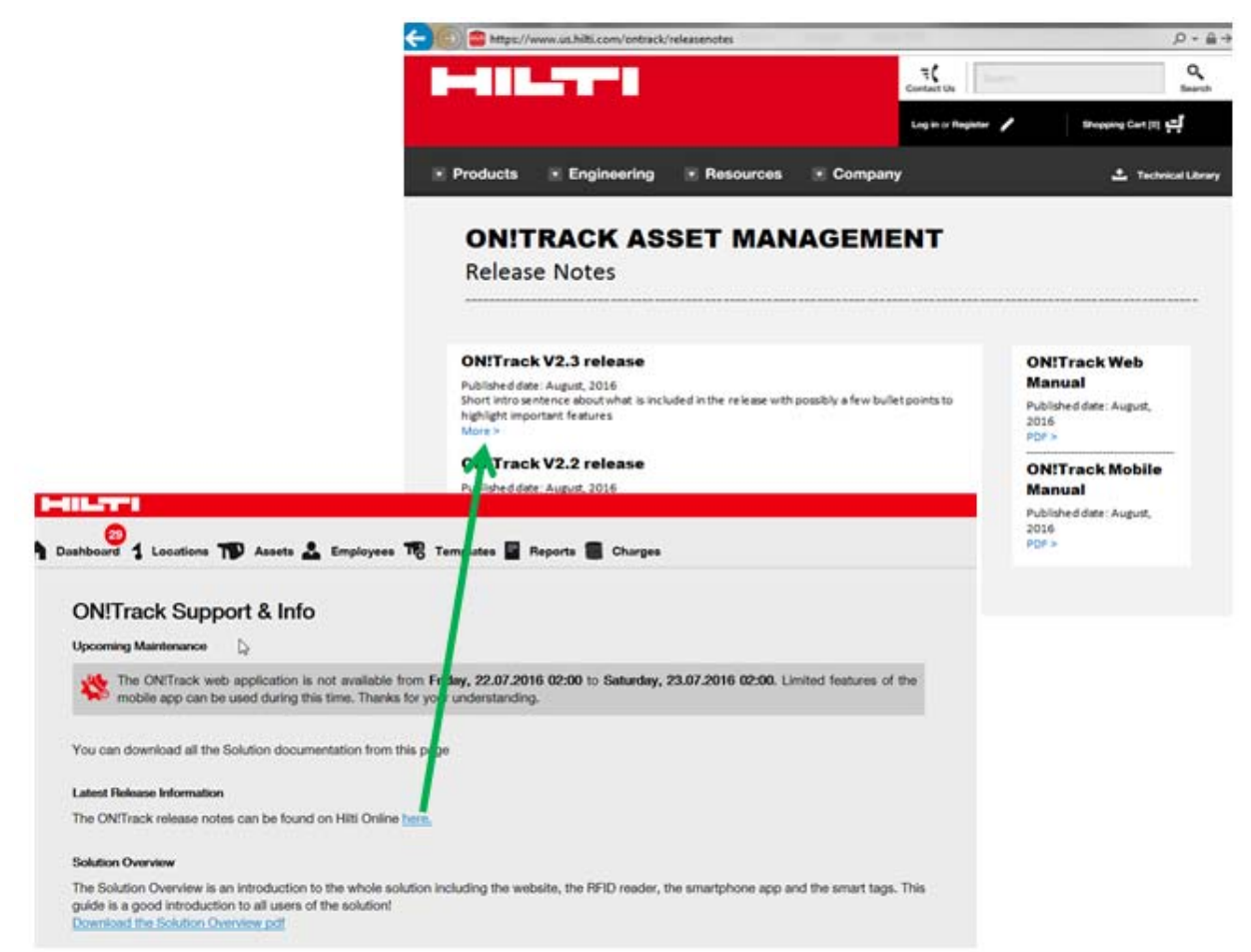

# 2.1.3 Ajustes de empresa – Importar y exportar

La página de los ajustes de empresa se ha mejorado para proporcionar información acerca de las limitaciones de carga de datos, así como una pantalla con el historial de cargas de datos que ofrece una mayor transparencia y facilidad de seguimiento tras las cargas de datos. Para garantizar que se muestre la carga de datos más reciente, debe hacer clic en "*refrescar*" en la esquina superior derecha del historial de cargas de datos.

|                                                         | analite a cualite                                                 |                                       |                     |                                | - <b>1</b>                                                          | virto                     |
|---------------------------------------------------------|-------------------------------------------------------------------|---------------------------------------|---------------------|--------------------------------|---------------------------------------------------------------------|---------------------------|
| : Technikumstras<br>: 004242342501,<br>: opensourcedea. | se 11, Next to Bahnof, 9470, Switzerland<br>0041786272040<br>.org |                                       | 🖋 Edit              | Status : Ac<br>Created on : 20 | tive<br>06.2014                                                     |                           |
| age Options List                                        |                                                                   |                                       |                     |                                |                                                                     |                           |
| , спрюучч                                               |                                                                   |                                       |                     |                                |                                                                     |                           |
| Location                                                |                                                                   |                                       |                     |                                |                                                                     |                           |
| Asset Manufacturer                                      |                                                                   |                                       |                     |                                |                                                                     |                           |
| Basic Asset                                             |                                                                   |                                       |                     |                                |                                                                     |                           |
| Advanced Asset                                          |                                                                   |                                       |                     |                                |                                                                     |                           |
|                                                         |                                                                   |                                       |                     |                                |                                                                     |                           |
| Download                                                |                                                                   |                                       |                     |                                |                                                                     |                           |
|                                                         |                                                                   |                                       |                     |                                |                                                                     |                           |
| land                                                    |                                                                   |                                       |                     |                                |                                                                     |                           |
|                                                         |                                                                   |                                       |                     |                                |                                                                     |                           |
|                                                         |                                                                   |                                       |                     |                                |                                                                     |                           |
|                                                         |                                                                   |                                       |                     |                                | Upload Limit per Import                                             |                           |
| owse a file to upload                                   | Unload                                                            |                                       |                     |                                | Employee                                                            | 10,000                    |
| nly vis or visx files                                   |                                                                   |                                       |                     |                                | Location                                                            | 10,000                    |
|                                                         |                                                                   |                                       |                     |                                | Asset Manufacturer                                                  | 10,000                    |
|                                                         |                                                                   |                                       |                     |                                |                                                                     |                           |
|                                                         |                                                                   |                                       |                     |                                | Asset Group                                                         | 10,000                    |
|                                                         |                                                                   |                                       |                     |                                | Asset Group<br>Basic/Advanced Assets                                | 10,000                    |
|                                                         |                                                                   |                                       |                     |                                | Asset Group<br>Basic/Advanced Assets                                | 10,000                    |
|                                                         |                                                                   |                                       |                     |                                | Asset Group<br>Basic/Advanced Assets<br>Maximum File Size           | 10,000<br>10,000<br>10 MB |
| pload History                                           |                                                                   |                                       |                     |                                | Asset Group<br>Basic/Advanced Assets<br>Maximum File Size           | 10,000<br>10,000<br>10 MB |
| oload History<br>ploaded By                             | Upload Time                                                       | File Name                             | Status              | Bemarks                        | Asset Group<br>Basic/Advanced Assets<br>Maximum File Size<br>Report | 10,000<br>10,000<br>10 MB |
| Noad History<br>Noaded By<br>Ib Virtos                  | Upload Time<br>16.06.2016 17:37                                   | File Name<br>ASSET_TEMPLATE_2018_6_16 | Status<br>Completed | Remarks<br>Completed           | Asset Group<br>Basic/Advanced Assets<br>Maximum File Size<br>Report | 10,000<br>10,000<br>10 MB |

*Limitación:* La cantidad máxima de empleados, ubicaciones, fabricantes y grupos de activos por carga de datos es de 10.000, con un tamaño de archivo máximo de 10 MB

# 2.2 Mejoras

# 2.2.1 Funcionalidad de cuadro

El usuario puede definir el ancho de la columna en el cuadro durante una sesión iniciada y el ajuste se guardará para el siguiente inicio de sesión. Adicionalmente se han implementado algunas limitaciones en el cuadro para mejorar la velocidad y el rendimiento de distintas vistas del cuadro.

Limitación: Se puede visualizar un máximo de 20 columnas a la vez en el cuadro.

Con menos de 2.000 líneas todas la funcionalidades están disponibles. Cuando la cantidad de datos de recursos que se están cargando alcanza un número entre 2.000 y 5.000 recursos, se inhabilita la opción "*seleccionar todos*" y aparece un mensaje diciendo "*no pueden seleccionar más de 2.000 recursos al mismo tiempo*".

|   |                       |       |                        |           |                  |           |                               | Hilti C      | DN!Track |            |        |                    |
|---|-----------------------|-------|------------------------|-----------|------------------|-----------|-------------------------------|--------------|----------|------------|--------|--------------------|
| ٨ | Dashboard 1 Locations | ssets | 🚨 Employees 鳽          | Templates | 🖬 Reports 🍧 C    | harges    |                               |              |          | T          | Trans  | fers Hub Virtos    |
|   | + / 🖻                 | /     | All Assets TR Add to   | Transf 🦁  | Confirm delivery | - Add     | 🥒 Edit   🛅 Delete             |              | 3 🛛      | 🗊 🔍 Search | Assets |                    |
| A | set Groups            |       | Scan Code              | T Friend  | dly Name         | τ         | Responsible Employee T        | Manufacturer | τ        | Model      | τ      | Description        |
|   | Asset Laesser         |       | 012345                 |           |                  |           | Atsushi Tanaka                |              |          |            |        |                    |
| 0 | BG Asset Group        |       | 0724496088             |           |                  |           | Akshata P                     | EffectiveUI  |          | Sketchbook |        |                    |
|   | Bottles               |       | 07989792135            |           |                  |           | John Smith                    | HP           |          | Laptop     |        |                    |
|   | Bottles               |       | 1                      |           |                  |           | Akshata P                     | Hilti        |          | TE 70 AVR  |        | Cool breaker       |
|   | Breakers              |       | 10                     |           |                  |           | Akshata P                     | Hilti        |          | TE 70 AVR  |        | Cool breaker       |
|   | Combi Hammers         |       | 100                    |           |                  |           | Akshata P                     | Hilti        |          | TE 70 AVR  |        | Cool breaker       |
|   | Commodities           |       | 1000                   |           | A You            | cannot se | lect more than 2000 assets at |              |          | TE 70 AVR  |        | Cool breaker       |
| 8 | Consumables           |       | 1001                   |           | one              | one time. |                               |              |          | TE 70 AVR  |        | Cool breaker       |
| 0 | Drills                |       | 10012664               |           |                  |           |                               | Dowalt       |          | DCD760     |        | Screw gun - 12.7m  |
| _ |                       |       | 10012667               |           |                  |           | Hub Virtos                    | Hilti        |          | PRI 36     |        | Rotating laser     |
|   | ggujjj                |       | 10013624               |           |                  |           | Hub Virtos                    | Bosch        |          | Nails      |        | 5 cm nails / 4 mm  |
|   | Group 1               |       | 10013649               |           |                  |           | Hub Virtos                    | Unspecified  |          | Rapid      |        | Cool orangy office |
|   | Group 10              |       | 10015753               |           |                  |           | Hub Virtos                    | Lenovo       |          | Charger    |        | Laptop Charger     |
|   | Group 11              |       | 1002                   |           |                  |           | Akshata P                     | Hilti        |          | TE 70 AVR  |        | Cool breaker       |
|   | Group 12              |       | 1003                   |           |                  |           | Akshata P                     | Hilti        |          | TE 70 AVR  |        | Cool breaker       |
|   | Oreuro 12             |       | 1004                   |           |                  |           | Akshata P                     | Hilti        |          | TE 70 AVR  |        | Cool breaker       |
|   | Group 13              |       | 10047830               |           |                  |           | bryan meadows                 | Hilti        |          | S6         |        | Ryans phone        |
|   | Group 14              |       | 10048354               |           |                  |           | Eri Jancaj                    | HP           |          | Laptop     |        |                    |
|   | Group 2               |       | 1005                   |           |                  |           | Akshata P                     | Hilti        |          | TE 70 AVR  |        | Cool breaker       |
|   |                       | S     | howing 2017 out of 202 | 1         |                  |           |                               |              |          |            |        |                    |

*Limitación:* Si se seleccionan más de 2.000 recursos a la vez, no están disponibles las opciones "borrar" y "confirmar entrega".

Cuando la cantidad de datos de recursos que se están cargando supera los 5.000 recursos, aparece un mensaje diciendo "*Está visualiziando muchos datos. Las opciones de filtrar, orde*nar y seleccionar están inhabilitadas. Use la búsqueda para reducir el número de recursos a visualizar".

| Assets       ▲ Employees       Image: Templates       ■ Reports       ■ Charges         Image: Assets       ▲ Employees       Image: Templates       ■ Reports       ■ Charges         Image: Assets       ▲ Add to Transf       Image: Confirm delivery       I + Add       ✓ Edit       Image: Delete       Image: Delete         Assets       ■ Add to Transf       Image: Confirm delivery       I + Add       ✓ Edit       Image: Delete       Image: Delete       Image: Delete         Asset Groups       ■ Scan Code       Friendly Name       Besponsible Employee       Manufacturer       Model                                                                                                    | Transfers Hub Virtos           |
|----------------------------------------------------------------------------------------------------|--------------------------------|
| Image: Contract of the second biaset of the second biaset of the second bias | <ul> <li>virtos.com</li> </ul> |
| Accest Groups II Scan Code Friendly Name Responsible Employee Mapufacturer Model                                                                                                    | irch Assets                    |
| Asset droups                                                                                                    | Description                    |
| Asset Laesser                                                                                                    |                                |
| BG Asset Group Loading assets                                                                                                    |                                |
| Bottles                                                                                                    |                                |
| Breakers                                                                                                    |                                |
| Combi Hammers                                                                                                    |                                |
| Commodities     The grid filter and sort features are disabled     when displaying more than 5000 assets. Use                                                                                                    |                                |
| Consumables     Consumables     the search field to reduce the number of     displayed assets.                                                                                                    |                                |
| Drills                                                                                                    |                                |
| gguiji                                                                                                    |                                |
| Group 1                                                                                                    |                                |
| Group 10                                                                                                    |                                |
| Group 11                                                                                                    |                                |
| Group 12                                                                                                    |                                |
| Group 13                                                                                                    |                                |
| Group 14                                                                                                    |                                |
| Group 2                                                                                                    |                                |

Una vez cargados los datos de 5.000 recursos o más, se muestra el cuadro con el número de páginas que muestran 500 recursos cada una.

|                       |                        |                               |                       | Hilti ON!Tra | ck         |                                      |
|-----------------------|------------------------|-------------------------------|-----------------------|--------------|------------|--------------------------------------|
| Dashboard 1 Locations | Assets 🛃 Employees 🏹   | 🖁 Templates 📱 Reports 🍧 Ch    | arges                 |              | Щ.         | Transfers Hub Virtos -<br>virtos.com |
| 🗹 🕂 🖊 🖻               | All Assets The Add to  | o Transf 🦁 Confirm delivery 📔 | 🗕 Add 🥒 Edit 🛅 Delete | (2)          | Search A   | ssets                                |
| Asset Groups          | Scan Code              | Friendly Name                 | Responsible Employee  | Manufacturer | Model      | Description                          |
| Asset Laesser         | 012345                 |                               | Atsushi Tanaka        |              |            | I                                    |
| BG Asset Group        | 0724496088             |                               | Akshata P             | EffectiveUI  | Sketchbook |                                      |
| Dettine               | 07989792135            |                               | John Smith            | HP           | Laptop     |                                      |
| Bottles               | 1                      |                               | Akshata P             | Hilti        | TE 70 AVR  | Cool breaker                         |
| Breakers              | 0 10                   |                               | Akshata P             | Hilti        | TE 70 AVR  | Cool breaker                         |
| Combi Hammers         | 100                    |                               | Akshata P             | Hilti        | TE 70 AVR  | Cool breaker                         |
| Commodities           | 1000                   |                               | Akshata P             | Hilti        | TE 70 AVR  | Cool breaker                         |
| Consumables           | 1001                   |                               | Akshata P             | ніп          | TE 70 AVR  | Cool breaker                         |
| D Drille              | 10012664               |                               | Hub Virtos            | Dewalt       | DCD760     | Screw gun - 12.7m                    |
|                       | 10012667               |                               | Hub Virtos            | Hilti        | PRI 36     | Rotating laser                       |
| ggujjj                | 10013624               |                               | Hub Virtos            | Bosch        | Nails      | 5 cm nails / 4 mm .                  |
| Group 1               | 10013649               |                               | Hub Virtos            | Unspecified  | Rapid      | Cool orangy office                   |
| Group 10              | 10015753               |                               | Hub Virtos            | Lenovo       | Charger    | Laptop Charger                       |
| Group 11              | 1002                   |                               | Akshata P             | Hilti        | TE 70 AVR  | Cool breaker                         |
| Group 12              | 1003                   |                               | Akshata P             | Hilti        | TE 70 AVR  | Cool breaker                         |
|                       | 1004                   |                               | Akshata P             | Hilti        | TE 70 AVR  | Cool breaker                         |
| Group 13              | 10047830               |                               | bryan meadows         | Hilti        | S6         | Ryans phone                          |
| Group 14              | 10048354               |                               | Eri Jancaj            | HP           | Laptop     |                                      |
| Group 2               | Showing 500 out of 672 | 0                             |                       |              |            |                                      |
| Group 3               | -                      |                               |                       |              |            | 2 3 4 5 14                           |

*Limitación:* Cuando los recursos se visualizan por páginas de 500 recursos cada una, la búsqueda se hace solamente dentro de las siguientes columnas:

- 1. Código de escaneado
- 2. Código alternativo

- 3. Apodo
- 4. Descripción
- 5. Fabricante
- 6. Modelo
- 7. Grupo de recursos
- 8. Categoría de propiedad (Gestionado como)

#### 2.2.2 Selector de columnas

Se ha cambiado la apariencia del selector de columnas para mejorar su facilidad de uso (similar a la ventana para generar informes). Las columnas se pueden añadir o eliminar marcando o desmarcando la columna deseada (1). La ubicación de las columnas marcadas se puede reordenar arrastrándolas y soltándolas en la ubicación deseada (2).

| Column Chooser                  |                                                                 |  |  |  |  |  |  |
|---------------------------------|-----------------------------------------------------------------|--|--|--|--|--|--|
| 1. Check the columns required 1 | 2. Please drag to re-arrange the columns as per your preference |  |  |  |  |  |  |
| Friendly Name                   | ↓ Friendly Name                                                 |  |  |  |  |  |  |
| 🖌 Scan Code                     | \$ Scan Code                                                    |  |  |  |  |  |  |
| ☑ Alternate Code                | \$ Manufacturer                                                 |  |  |  |  |  |  |
| - Manufacturor                  | \$ Alternate Code                                               |  |  |  |  |  |  |
|                                 | \$ Model                                                        |  |  |  |  |  |  |
| ✓ Model                         | Description                                                     |  |  |  |  |  |  |
| Description                     | Category                                                        |  |  |  |  |  |  |
| ☑ Category                      | \$ Quantity                                                     |  |  |  |  |  |  |
| Quantity                        | Responsible Employee                                            |  |  |  |  |  |  |
| ✓ Responsible Employee          | Current Location                                                |  |  |  |  |  |  |
| Current Location                | \$ State                                                        |  |  |  |  |  |  |
| ☑ State                         | \$ Status                                                       |  |  |  |  |  |  |
|                                 |                                                                 |  |  |  |  |  |  |
|                                 | ок                                                              |  |  |  |  |  |  |

# 2.2.3 Detalles de Fleet

Los campos "*Cobertura de robo*" y "*Reclamación de herramienta de préstamo*" no aparecen en los detalles del recurso si no son relevantes para un recurso específico. Si son relevantes aparece "*si*" en dichos campos.

|                                       | Hilti ON!Track       |                                         |
|---------------------------------------|----------------------|-----------------------------------------|
|                                       |                      | Transfers Transfers Villiams virtos.com |
| 🖌 Edit 🗴 Delete                       | S 🗴                  | Q 7777111                               |
| Alternate Code T Manufacturer T Model | 7777111              | ×                                       |
| Hilti                                 | Friendly Name        | : Hiya                                  |
|                                       | Responsible Employee | : John Smith                            |
|                                       | Current Location     | : 123456-Schaan                         |
|                                       | Status               | : Operational                           |
|                                       | Asset Group          | : Total Stations                        |
|                                       |                      |                                         |
|                                       | Scan Code            | : 7777111                               |
|                                       | Asset Category       | : Asset                                 |
|                                       | Manufacturer         | : Hilti                                 |
|                                       | State                | : On Site                               |
|                                       | Managed As           | : Fleet                                 |
|                                       | Loan Tool Claim      | : Yes                                   |
|                                       | Theft Insurance      | : Yes                                   |
|                                       | Owner Name           | : Teresa Williams                       |
|                                       | Attachmente          | . Maning warehouse i                    |
|                                       | Services             | · Not assigned                          |
|                                       | Certificates         | : Not assigned                          |

# 2.2.4 Reabastecimiento de varios consumibles

Ahora es posible seleccionar y reabastecer varios consumibles en una sola transacción de reabastecimiento.

|                          |           |                    |                         |          |              |     |            |   |             |   |   | Hilti ON!Track          |         |
|--------------------------|-----------|--------------------|-------------------------|----------|--------------|-----|------------|---|-------------|---|---|-------------------------|---------|
| Dashboard 1 Locations    | Employees | To Templates       | Reports 🛢 Charges       |          |              |     |            |   |             |   |   |                         |         |
| +                        | / 11 /    | Assets Co          | neumablee Ma            | ap.      |              |     |            |   |             |   |   |                         |         |
| Search a location Q      | + Res     | tock   TR Add to 1 | Transfer Cart 🦁 Confirm | delivery | 🕂 Add 🥒 Edit | D 💼 | lelete     |   |             |   |   | 4                       | c 🛛 🗗   |
| Locations                |           | Scan Code          | T Alternate Code        | τN       | Aanufacturer | τ   | Model      | т | Description | τ | τ | Current Inventory Level | State   |
| 🖬 😣 .Laesser Test        |           | 127484             |                         |          |              |     | Nägel 2000 |   | Nägel 2000  |   |   | 9900                    | On Site |
| Q 123456-Schaan (123456) | 8         | 33345678           |                         |          |              |     |            |   |             |   |   | 5                       | On Site |
| 🗉 😣 BG Demo              |           |                    |                         |          |              |     |            |   |             |   |   |                         |         |
| Buchs (1234)             |           |                    |                         |          |              |     |            |   |             |   |   |                         |         |
| Buchs 1                  |           |                    |                         |          |              |     |            |   |             |   |   |                         |         |

Una vez seleccionados los consumibles deseados que desea reabastecer, introduzca la cantidad de cada consumible seleccionado.

| Restock   |              |             |                  |                  |             |            |             | ×    |
|-----------|--------------|-------------|------------------|------------------|-------------|------------|-------------|------|
| Buchs 1   |              | Please e    | nter scan code ( | or alternate coc | Add         |            |             |      |
| Scan Code | Alternate Co | Description | Quantity         | L nit            | Purchase Or | Unit Price | Total Price |      |
| 127484    |              | Nägel 2000  |                  | ятк              |             |            |             | 面    |
| 33345678  |              | Drill bits  |                  | Box of 1         |             |            |             | 亩    |
|           |              |             |                  |                  |             |            |             |      |
|           |              |             |                  |                  |             |            |             |      |
|           |              |             |                  |                  |             |            |             |      |
|           |              |             |                  |                  |             |            |             |      |
|           |              |             |                  |                  |             |            |             |      |
|           |              |             |                  |                  |             |            |             | Save |

# 2.2.5 Campo de búsqueda de ubicaciones

Se ha añadido un campo de búsqueda en la pestaña de ubicaciones para proporcionar un medio más rápido de encontrar la ubicación deseada. Introduzca un nombre de ubicación en el campo de búsqueda y pulse *Intro* en el teclado. Haga clic en la "*x*" en el campo de búsqueda o refresque la página para cancelar el resultado de la búsqueda.

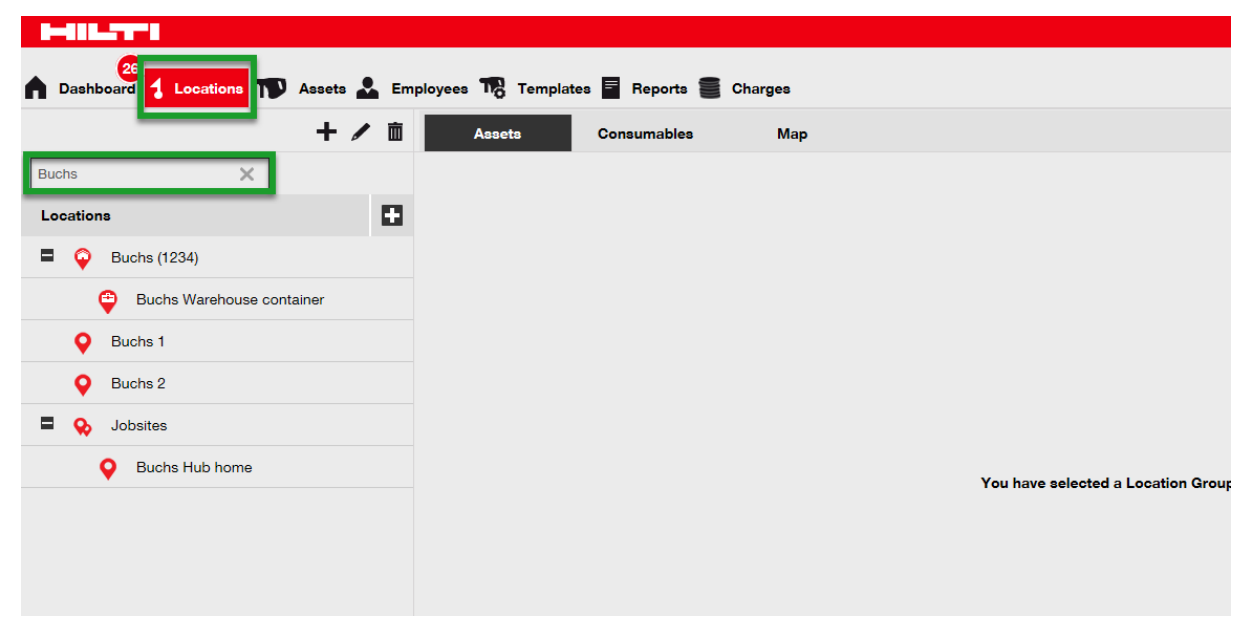

# 2.2.6 Página de periodo de inactividad planificado

Se ha cambiado el texto en la página del tiempo de inactividad planificado del sistema y se muestra ahora en concordancia con el idioma de los ajustes del navegador. La página del tiempo de inactividad planificado se muestra para el mantenimiento que se ha anunciado con antelación en la aplicación web y en la móvil.

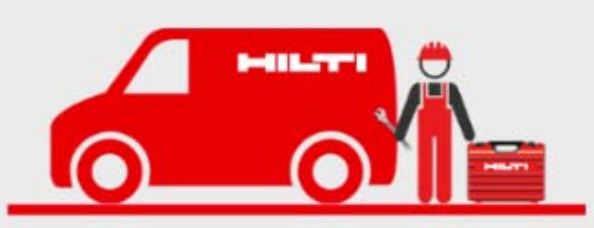

We are continually improving our ON!Track service. For this reason ON!Track is currently not available. Thank you for your understanding.

# 2.2.7 Página de periodo de inactividad no planificado

Ahora hay una diferencia clara entre el mensaje que se muestra en la página del tiempo de inactividad planificado y en la del tiempo de inactividad no planificado. La página del tiempo de inactividad no planificado se muestra en los casos poco frecuentes en los que la falta de disponibilidad de ON!Track es inesperado y no se pudo anunciar con antelación.

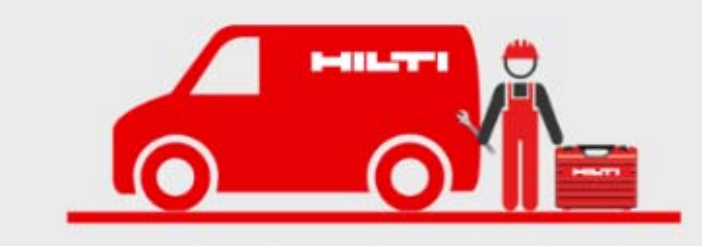

ONITrack is currently unavailable. We are working with highest priority to solve the issue. Thank you for your understanding.

# 2.2.8 Alertas para recursos retirados

Ya no se envían advertencias de servicio ni alertas para recursos retirados porque no es aplicable para los recursos que se han retirado.

# 2.2.9 Rendimiento

La mejora del rendimiento se nota en la mayor velocidad de transferencia, al igual que en otras transacciones dentro de la aplicación.

*Limitación:* La cantidad máxima de recursos permitidos por transacción de transferencia es 500.

# 2.3 Eliminación

# 2.3.1 Columnas no disponibles

Las siguientes columnas se han eliminado del selector de columnas para aumentar la velocidad de ON!Track:

- 1. NOTA RECURSO
- 2. PROPIETARIO
- 3. TIENE IMAGEN
- 4. NÚMERO SERVICIOS
- 5. CARGAS ARCHIVOS
- 6. NÚMERO CERTIFICADOS
- 7. ID MONEDA COMPRA
- 8. EMAIL RESPONSABLE UBICACIÓN
- 9. TELEFONO RESPONABLE UBICACIÓN
- 10. INICIO SESIÓN RESPONSABLE UBICACIÓN\_1
- 11. INICIO SESIÓN RESPONSABLE UBICACIÓN
- 12. TELEFONO GERENTE RESPONSABLE
- 13. TIPO\_CARGO
- 14. VALOR\_CARGO
- 15. CENTRO\_COSTES\_UBICACIÓN\_PREDETERMINADA
- 16. NOMBRE\_EMPLEADO\_RESP
- 17. APELLIDO\_EMPLEADO\_RESP
- 18. SIGUIENTE\_FECHA\_VENCIM
- 19. NOMBRE\_MONEDA

# 3 Portátil

# 3.1 Nuevas funcionalidades

# 3.1.1 Anuncio de mantenimientos

El mantenimiento planificado se anuncia con antelación para notificar a los usuarios al respecto y permitirles así planificar mejor sus actividades teniendo en cuenta la disponibilidad del sistema. Una vez que se programa una ventana de mantenimiento, el texto "*visión general*" en la página de inicio cambia a "*info*". Pulse sobre "*info*" para ver el anuncio del mantenimiento planificado.

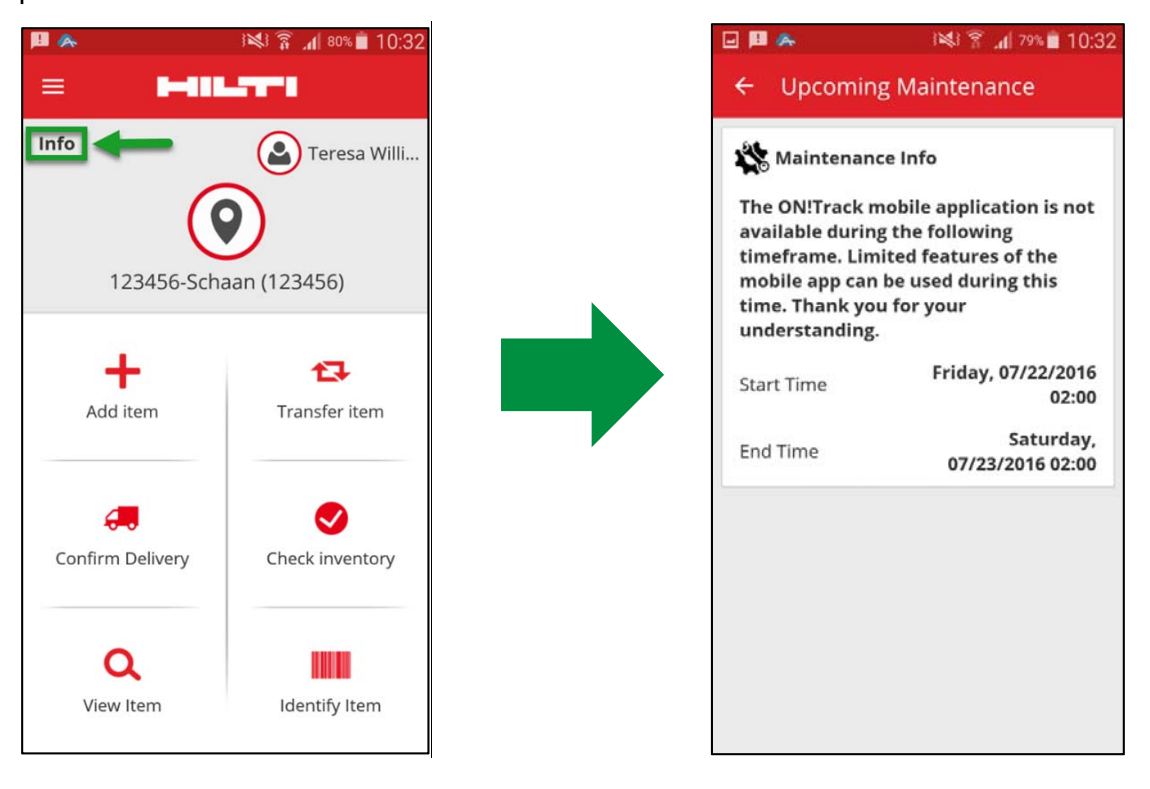

También se puede acceder al anuncio de mantenimiento en cualquier momento a través del menú de la pantalla inicial.

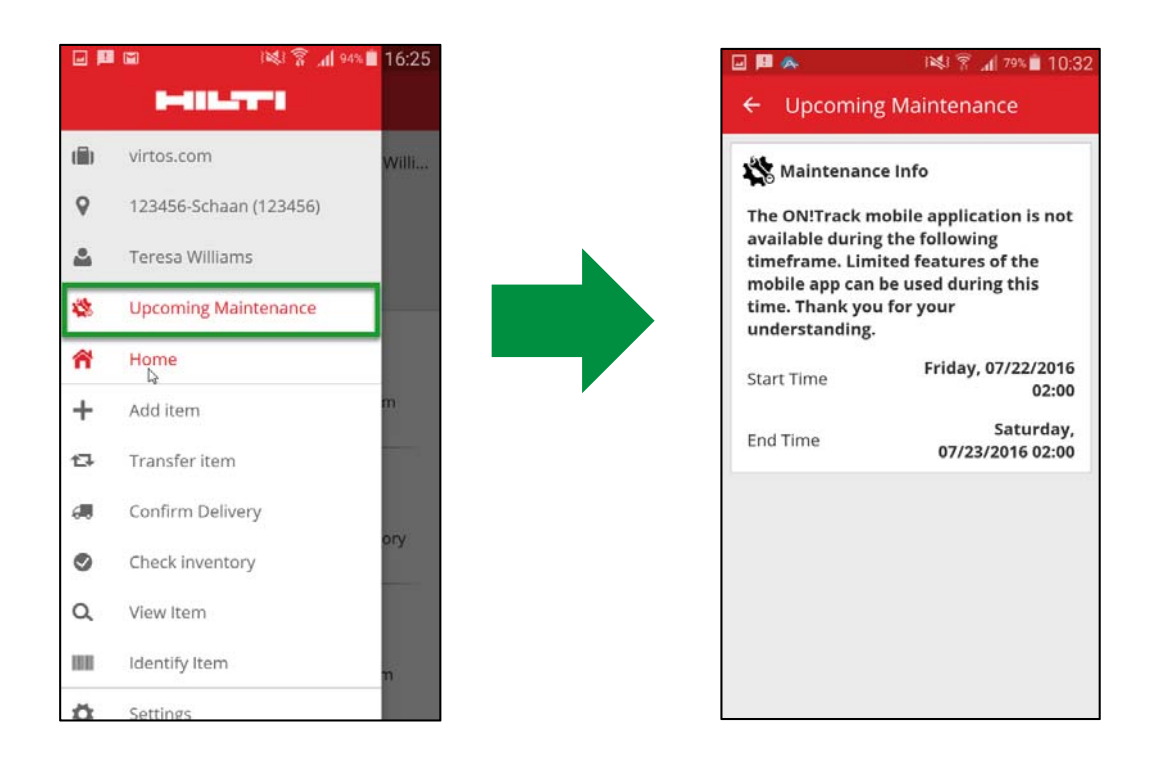

3.1.2 Información adicional en el diálogo de la cantidad de consumible

Al transferir o comprobar inventarios de consumibles y productos genéricos se muestran el nombre del fabricante, el modelo y una descripción cuando están disponibles y online. En el caso de los consumibles se muestra también la unidad de los recursos.

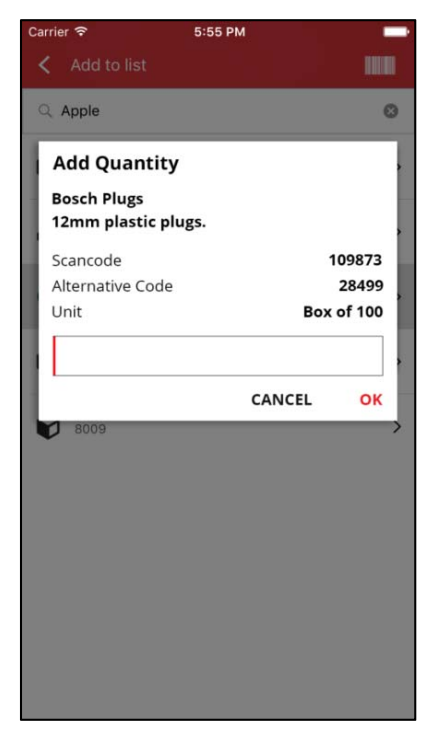

# 3.1.3 Campo de notas al añadir un recurso

Ahora se puede introducir una nota al crear un nuevo recurso para insertar detalles adicionales o instrucciones requeridas para un recurso específico.

| 🖬 📕 🖬                 | ) 🕅 🗿 📶 88% 🗎 17:16 |
|-----------------------|---------------------|
| ← Add asset de        | tails               |
| Images                | A                   |
| No images uploaded    | v                   |
| Decathlon Meta        | l Bottle 1 L        |
| Friendly Name         |                     |
| Enter Friendly Name   |                     |
| Asset Group           |                     |
| Select an asset grou  | р <b>Q</b>          |
| Notes                 |                     |
| Enter Notes           | <b>A</b>            |
| Storage               |                     |
| Default Location      |                     |
| Select a default loca | tion                |

# 3.1.4 Apodo al añadir un recurso

Se puede introducir un apodo cuando se crea un recurso.

|                       | IN 12:36 |
|-----------------------|----------|
| ← Add asset det       | ails     |
| 😧 Asset Details       |          |
| Manufacturer          |          |
| Select manufacturer   | ۹        |
| Model                 |          |
| Enter model           | <b>A</b> |
| Description           |          |
| Enter description     | Ø        |
| Friendly Name         |          |
| Enter Friendly Name   |          |
| Asset Group           |          |
| Select an asset group | Q        |
| Notes                 |          |
| Enter Notes           |          |

3.1.5 Crear un nuevo grupo de recursos cuando se añade un recurso

Ahora es posible crear un nuevo grupo de recursos cuando se añade un recurso.

| u 📙 🖬                 | 3 🗱 🗊 📶 88% 🖿 17:17 |
|-----------------------|---------------------|
| ← Add asset de        | tails               |
|                       |                     |
| 涵 Images              | 0                   |
| No images uploaded    |                     |
| 😭 Hilti TE 6A         |                     |
| Friendly Name         |                     |
| Enter Friendly Name   |                     |
| Asset Group           |                     |
| Select an asset grou  | ip <b>Q</b>         |
| Notes                 |                     |
| Enter Notes           | Alton               |
|                       |                     |
| <b>Q</b> Storage      |                     |
| Default Location      |                     |
| Select a default loca | ation               |

En la esquina superior derecha de los grupos de recursos, pulse ligeramente sobre el icono con el signo más para añadir un nuevo grupo de recursos.

|    | ∎ 🖬 🛛 🖗 🛊 🗍 88% 🗖 17      | 7:16 |
|----|---------------------------|------|
| ÷  | Asset Group 🛛 🛶 🛛         | Ð    |
| Q  | Search for an asset group |      |
|    | Total Stations            |      |
|    | Bottles                   |      |
|    | FR Bomo                   |      |
|    | Total Stations            |      |
|    | US Measuring Accessories  |      |
|    | BG Vans                   |      |
|    | Truck 1                   |      |
| == | Nail guns                 |      |
|    | test group b              |      |
|    | Scaffholdings             |      |
|    |                           |      |

# 3.2 Mejoras

# 3.2.1 Recuadro de escaneado de códigos de barras

Al escanear un código de barras existe ahora un área definida indicada mediante un recuadro rojo en la que tiene lugar el escaneado. La ventaja es que así resulta más fácil saber dónde se realiza el escaneado del código de barras y se reduce el tiempo necesario para escanear un código de barras.

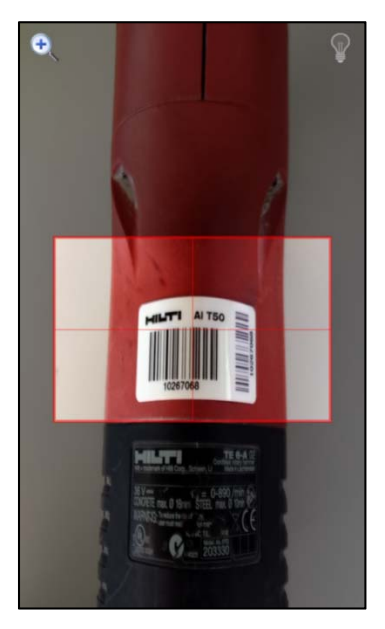

# 3.2.2 Detalles de fleet

Los campos de "*cobertura de robo*" y "reclamación de herramienta de préstamo" no aparecen en los detalles del recurso si no son relevantes para un recurso específico. Si son relevantes aparece "sí" en dicho campos.

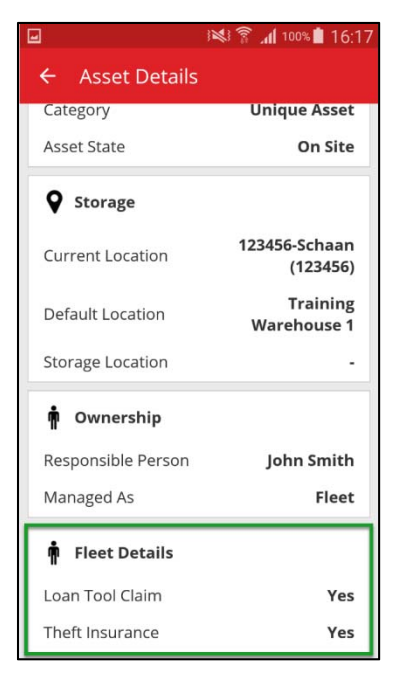

### 3.2.3 Funcionalidad de búsqueda

Ahora es posible buscar un apodo, el fabricante y las notas de recursos al buscar un recurso específico. Además, ahora es posible buscar recursos mediante varias palabras.

### 3.2.4 Rendimiento

Se ha mejorado la velocidad de transferencia y sincronización, lo que conduce a un mejor rendimiento general.

*Limitación:* Para mejorar la velocidad de transferencia solo es posible transferir un máximo de 500 recursos a la vez.